## ACADEMIC TECHNOLOGIES (ITS)

#### Work toward greatness.

### TUTORIAL

# ADDING ACCOMMODATIONS FOR A TEST

#### Instructors can provide accommodations for individual students by using Test Availability Exceptions in Blackboard.

1. Create a Test in Blackboard as usual. Once created, go to the content area where the test is saved, click on the **drop-down** next to the test name, and select **Edit the Test Options**.

| Hater media |            |                              |                                                         |  |  |
|-------------|------------|------------------------------|---------------------------------------------------------|--|--|
|             |            | 8                            |                                                         |  |  |
|             |            | Edit the Test                |                                                         |  |  |
|             | 00:02:5    | Edit the Test Options        | fense Against Killing?                                  |  |  |
|             | A Texas t  | Adaptive Release             | s him avoid prison time in a deadly drunk driving case. |  |  |
|             |            | Adaptive Release: Advanced   |                                                         |  |  |
|             |            | Set Review Status(Disabled)  |                                                         |  |  |
|             |            | Motodata                     |                                                         |  |  |
|             |            |                              |                                                         |  |  |
|             |            | Statistics Tracking (On/Off) |                                                         |  |  |
|             | Chapter    | User Progress                |                                                         |  |  |
|             | post an es | Move                         |                                                         |  |  |
|             |            | Item Analysis                |                                                         |  |  |
|             | -          | Delete                       |                                                         |  |  |
|             | Exam 1     | $\odot$                      |                                                         |  |  |
| 0 🗶         | Chapters   | 1 - 2<br>Exam 1 item options |                                                         |  |  |

## ACADEMIC TECHNOLOGIES (ITS)

### TUTORIAL

2. Scroll down to the section labeled **Test Availability Exceptions**. Click on the **Add User or Group** button.

| TEST AVAILABILITY EXCEPTIONS                       |                                                                    |
|----------------------------------------------------|--------------------------------------------------------------------|
| Click <b>Add User or Group</b> to search for cours | e users and groups to add to the exception list. Timer and         |
| force completion must be enabled in the previo     | us test availability step to enable those settings for exceptions. |
| If you choose to use groups, you must make th      | e group unavailable if you do not want students to see group       |
| members. Click <b>Remove all Exceptions</b> to d   | lelete all exceptions for the test.                                |

3. Use the **checkboxes** to select students you are providing accomodations for and then click on the **Submit** button at the bottom.

| Add User or Group         |                        |                                              |                     |  |
|---------------------------|------------------------|----------------------------------------------|---------------------|--|
| Search: Any V Not Blank V | Go                     |                                              |                     |  |
| User or Group             | Username or Group Name | Name                                         |                     |  |
|                           | lf72881n               | Lucio Forti                                  |                     |  |
|                           | kn91606n               | Krutika Nagar                                |                     |  |
| ☑ 👤                       | uk30448n               | Umme Kazmi                                   |                     |  |
| . 1                       | aweisman               | Alexander Weisman                            |                     |  |
| · <u>*</u>                | File Exchange Group    | File Exchange Group                          | File Exchange Group |  |
|                           |                        | Displaying 1 to 5 of 5 items Show All Edit P | aging               |  |

Work toward greatness.

## ACADEMIC TECHNOLOGIES (ITS)

### TUTORIAL

- 4. For each student selected in the previous step, you can now modify the following values:
  - Use the drop-down the select how many Attempts the student can take.
  - Type a number into the **Timer** field to extend the amount of time for the test.
  - Check the **Auto Submit** box to automatically submit answers once the timer reaches zero.
  - Click on the **Calendar** button to change the dates when the test is available.
  - Check the **Force Completion** box to require the student to finish the test once they begin it. This will prevent students from closing the test and returning at a later time.

| Name         | Attempts           | Timer                                        | Availability | Options            |   |
|--------------|--------------------|----------------------------------------------|--------------|--------------------|---|
| 👤 Umme Kazmi | Unlimited Attempts | <ul><li>✓ 30</li><li>✓ Auto Submit</li></ul> |              | Force Completion ¥ | ¢ |

5. Once you are done editing values, scroll down to the bottom of the page and click on the Submit button. Your changes will be saved.

| Click <b>Submit</b> to edit options for this test. Click <b>Cancel</b> to quit. | Cancel | Submit |
|---------------------------------------------------------------------------------|--------|--------|
|                                                                                 |        |        |

Work toward greatness.